### Anleitung zum Austausch der VR-NetWorld Card

#### Vorbereitung

Bevor Sie mit dem Austausch der Karte beginnen, führen Sie bitte eine Datensicherung durch. Halten Sie Ihre neue Karte sowie die mitgelieferte PIN bereit.

#### Austausch der Karte

Wechseln Sie in die Ansicht "Stammdaten" und danach in die "HBCI-Verwaltung".

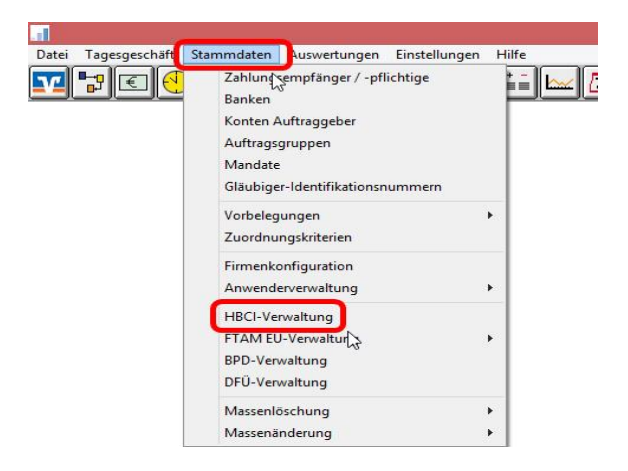

Stecken Sie Ihre neue VR-NetWorld Card in den Kartenleser, klicken Sie auf **"Chipkartendaten lesen"** und geben Sie bei Aufforderung Ihre neue, mitgelieferte PIN ein.

| Bankleitzahl                                                                                                    | 54891300                                                                             |                                                           |  |
|----------------------------------------------------------------------------------------------------|--------------------------------------------------------------------------------------|-----------------------------------------------------------|--|
| Benutzerkennung                                                                                                    | 67                                                                                   |                                                           |  |
| Kundennummer / -ID                                                                                                    | 6                                                                                    |                                                           |  |
| Sicherheitsmedium                                                                                                    | Chipkarte (RDH-7 1984)<br>Kartennummer: 6                                            |                                                           |  |
| Verzeichnis Sicherheitsdateien                                                                                        | A:\                                                                                  |                                                           |  |
| Benutzerdaten aktualisieren                                                                                           | Freistellungsdaten anzeigen                                                          | Statusprotokoll holen                                     |  |
| Verwaltung Sicherheitsmedium                                                                                          | / ·verfahren                                                                         |                                                           |  |
| Chipkartendaten schreiben                                                                                             | Schlüssel ändern                                                                     | Schlüssel sperren                                         |  |
| Karten PIN ändern                                                                                                    |                                                                                      |                                                           |  |
| Kaltern in andern                                                                                                    |                                                                                      |                                                           |  |
| Signatur-PIN ändern                                                                                                   |                                                                                      |                                                           |  |
| Signatur-PIN ändern<br>vorhandenes Sicherheitsmediu<br>Sicherheitsdatei I                                             | m übernehmen / bearbeiten<br>esen Chipkart                                           | en-Transport-PIN ändern                                   |  |
| Signatur-PIN ändern<br>Signatur-PIN ändern<br>vorhandenes Sicherheitsmediu<br>Sicherheitsdatei I<br>Chipkartendaten I | m übernehmen / bearbeiten<br>esen Chipkart<br>esen Chipkarten-Fehl                   | en-Transport-PIN ändern<br>bedienungszähler zurück setzer |  |
| Signatur-PIN ändern<br>Signatur-PIN ändern<br>Sicherheitsdatei I<br>Chipkartendaten I<br>Kartenleserkonfiguration     | m übernehmen / bearbeiten<br>esen Chipkart<br>Chipkarten-Fehl<br>aktiver Kartenleser | en-Transport-PIN ändern<br>bedienungszähler zurücksetzer  |  |

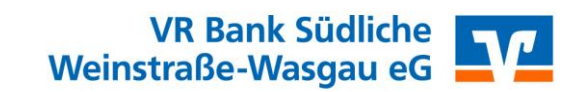

| HBCI-Kürzel       | VR Chipkarte Neu    |                   |  |
|-------------------|---------------------|-------------------|--|
| Bankleitzahl      | 54891300            | G                 |  |
| Benutzerkennung   | 6                   |                   |  |
| Kundennummer / ID | 61                  |                   |  |
| Kommunikationszu  | gang über TCP/IP: I | nbci01.fiducia.de |  |

Vergeben Sie einen neuen "Namen" für Ihre Chipkarte und klicken auf "Speichern".

#### Im nächsten Schritt klicken Sie bitte auf den Button "Benutzerdaten aktualisieren".

| IBCI-Verwaltung                                                            |                       |                                                             |                                                        |                  | >                |
|----------------------------------------------------------------------------|-----------------------|-------------------------------------------------------------|--------------------------------------------------------|------------------|------------------|
| HBCI-Kürzel                                                                | ?                     | Chipkarte NEU                                               |                                                        | ~                | Bearbeiten       |
| Bankleitzahl<br>Benutzerkennung<br>Kundennummer / -ID<br>Sicherheitsmedium |                       | 54891300<br>672951<br>672951<br>Chipkarte (R<br>Kartennumme | DH-7 1984)<br>r: 6729                                  |                  |                  |
| Verzeichnis Sicherheil<br>Benutzerdaten aktu                               | tsdateie<br>Jalisiere | n A:\<br>r Freistellung                                     | sdaten anzeigen                                        | Statu            | sprotokoll holen |
| Verwaltung Sicherhe                                                        | itsmedi               | um 7-verfahren                                              |                                                        |                  |                  |
| Chipkartendaten so                                                         | chreibe               | n Schlü                                                     | ssel ändern Schlüssel sperr                            |                  | lüssel sperren   |
| Karten-PIN än                                                              | dern                  |                                                             |                                                        |                  |                  |
| Signatur-PIN är                                                            | ndern                 |                                                             |                                                        |                  |                  |
| vorhandenes Sicher                                                         | neitsme               | dium übernehmen /                                           | bearbeiten<br>Chiekaste                                |                  | DIN Vinders      |
| Sicherheitsdatei lesen                                                     |                       | Chipkarten-Transport-PIN andern                             |                                                        |                  |                  |
| Chipkartendaten lesen                                                      |                       | Chipkarten-Fehlbedienungszähler zurücksetzen                |                                                        |                  |                  |
| Kartenleserkonfigural<br>Typ                                               | tion<br>) CT-A        | aktiver Kartenle<br>PI REINER SCT                           | ser<br>cyberJack RFID stan<br>atorfunktionalität nutze | dard USB 5<br>en | 2 ~              |
|                                                                            |                       | Speichern                                                   | Beenden                                                |                  |                  |

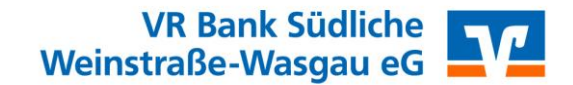

Nach erfolgreicher Aktualisierung, erscheint das Fenster "Secoder-Verfahren möglich". Bitte schließen Sie das Fenster mit dem Button "Abbrechen".

Wünschen Sie nähere Informationen zum Secoder-Verfahren, setzten Sie sich bitte mit uns in Verbindung.

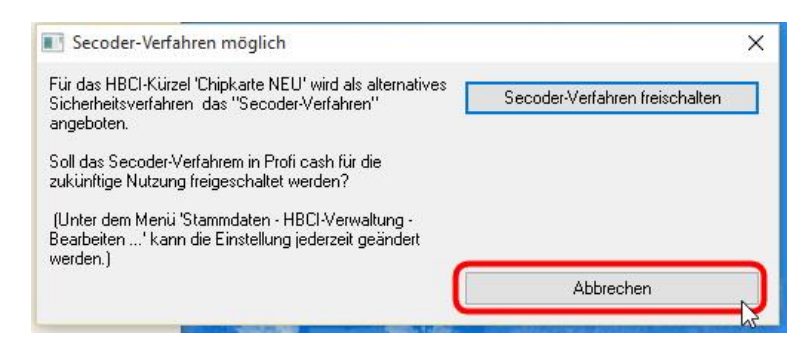

Schließen Sie die noch offenen Mitteilungsfenster und die HBCI-Verwaltung mit "Beenden".

|                                           | HBCI-Verwa                          | Itung                                        |                       |            |  |
|-------------------------------------------|-------------------------------------|----------------------------------------------|-----------------------|------------|--|
| HBCI-Kürzel ?                             | /R Chipkarte Neu                    |                                              | ~                     | Bearbeiten |  |
| Bankleitzahl                              | 54891300                            |                                              |                       |            |  |
| Benutzerkennung                           | 6                                   |                                              |                       |            |  |
| Kundennummer / ID                         | 6                                   |                                              |                       |            |  |
| Sicherheitsmedium                         | Chipkarte (RDH-7<br>Kartennummer: 6 | 1984)                                        |                       |            |  |
| Verzeichnis Sicherheitsdateien            | A:\                                 |                                              |                       |            |  |
| Benutzerdaten aktualisieren Freistellungs |                                     | anzeigen                                     | Statusprotokoll holen |            |  |
| Verwaltung Sicherheitsmedium              | i / -verfahren                      |                                              |                       |            |  |
| Chipkartendaten schreiben Schlüs          |                                     | dern                                         | Schlüssel sperren     |            |  |
| Karten-PIN ändern                         |                                     |                                              |                       |            |  |
| Signatur-PIN ändern                       |                                     |                                              |                       |            |  |
| vorhandenes Sicherheitsmediu              | ım übernehmen / bearbe              | iten                                         |                       |            |  |
| Sicherheitsdatei lesen                    |                                     | Chipkarten-Transport-PIN ändern              |                       |            |  |
| Chipkartendaten lesen                     |                                     | Chipkarten-Fehlbedienungszähler zurücksetzen |                       |            |  |
| Kartenleserkonfiguration                  | aktiver Kartenleser                 |                                              |                       |            |  |
| Typ O PC/SC  CT-API                       | CYBERJACK-USB32                     |                                              |                       | ~          |  |
|                                           | Speichern                           | Beenden                                      | N                     |            |  |

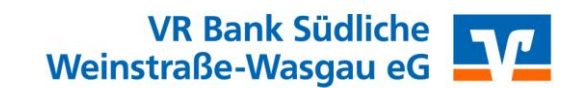

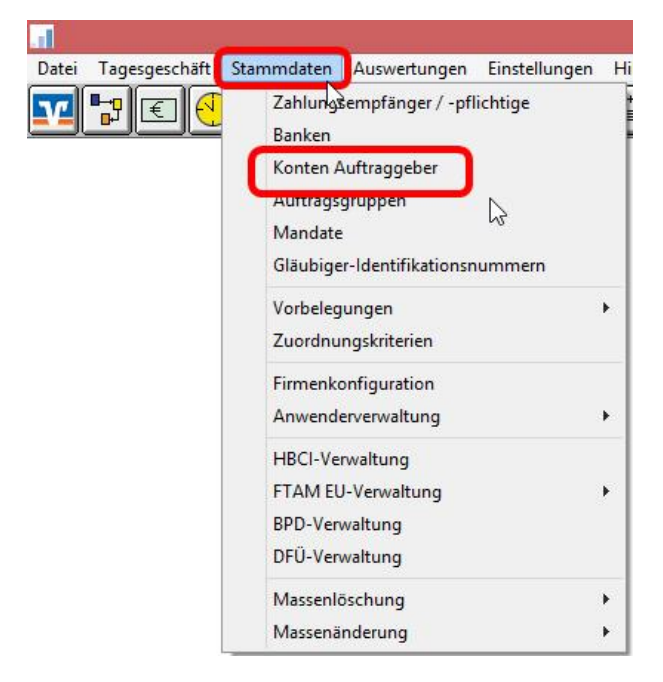

Wechseln Sie in die Ansicht "Stammdaten" und dann "Konten Auftraggeber".

Bei einem Konto der VR Bank Südliche Weinstraße-Wasgau eG wählen Sie bei **"HBCI-Kürzel"** die neue Chipkarte aus und klicken auf **"Speichern"**.

|                        |                                        | Manuelle                            |
|------------------------|----------------------------------------|-------------------------------------|
| Kontoart               | Konto allgemein                        | Buchungen erlaubt                   |
| Kontokategorie         |                                        | Auftragserfassung     nicht erlaubt |
| Kontoinhaber           | EBL Mustermann                         | Infos                               |
| Zusatz                 |                                        | Saldo auf 0,00 setzer               |
| Straße/Postfach<br>Ort |                                        | Löschen                             |
| on                     |                                        | Leeren/Neu                          |
| Kontonummer            | EUR Rang 9                             | 000 Konto ändern                    |
| BLZ                    | 54891300                               | Suchen                              |
| Bankname               | VR Bank Südl Weinstr                   | Juchen                              |
| Bankort                | Bad Bergzabern                         |                                     |
| IBAN                   | DE8                                    |                                     |
| BIC                    | GENODE61BZA                            |                                     |
|                        | SEPA-Sammler als Einzelaufträge buchen |                                     |
| HBCI-Kürzel            | VR Chipkarte Neu 🗸                     | HBCI-Verwaltung                     |
| BPD-Kürzel             | VP Deute Chiefente                     | BPD-Verwaltung                      |
| Bundesbank-Firmer      | nummer V                               | Daten Meldewesen                    |

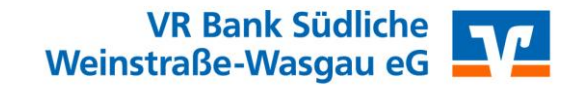

Damit die Änderungen für alle Konten der VR Bank Südliche Weinstraße-Wasgau eG wirksam werden, klicken Sie auf **"Ja"**.

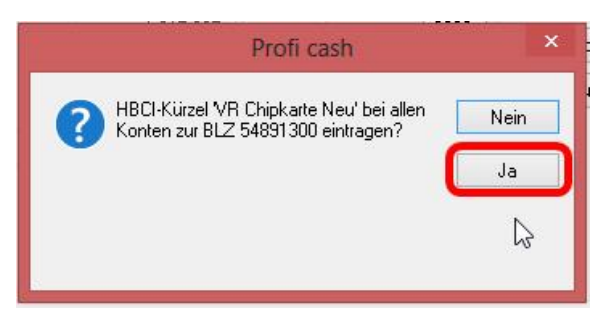

Ihre neue VR-NetWorld Card ist nun einsatzbereit.

### Änderung der mitgelieferten PIN

Wenn Sie die mitgelieferte PIN in eine von Ihnen gewünschte PIN (z.B. die von Ihnen bereits für die "alte" Karte genutzte PIN) ändern möchten, gehen Sie bitte wie folgt vor:

Wechseln Sie in die Ansicht "Stammdaten" und danach in die "HBCI-Verwaltung".

Klicken Sie dann auf "Karten-PIN ändern".

|                                | HBCI-Verw                           | altung                                      |                       |                |  |
|--------------------------------|-------------------------------------|---------------------------------------------|-----------------------|----------------|--|
| HBCI-Kürzel ? V                | 'R Chipkarte Neu                    |                                             | ~                     | Bearbeiten     |  |
| Bankleitzahl                   | 54891300                            |                                             |                       |                |  |
| Benutzerkennung                | 6                                   |                                             |                       |                |  |
| Kundennummer / ·ID             | e                                   |                                             |                       |                |  |
| Sicherheitsmedium              | Chipkarte (RDH-7<br>Kartennummer: 6 | 1984)                                       |                       |                |  |
| Verzeichnis Sicherheitsdateien | A:\                                 |                                             |                       |                |  |
| Benutzerdaten aktualisieren    | Freistellungsdate                   | n anzeigen                                  | Statusprotokoll holen |                |  |
| Verwaltung Sicherheitsmedium   | / -verfahren                        |                                             |                       |                |  |
| Chipkartendaten schreiben      | Schlüssel ä                         | indern                                      | Sch                   | lüssel sperren |  |
| Karten-PIN ändern              | )                                   |                                             |                       |                |  |
| Signatur-PIN ändern            | 5                                   |                                             |                       |                |  |
| vorhandenes Sicherheitsmediu   | m übernehmen / beart                | peiten                                      |                       |                |  |
| Sicherheitsdatei lesen         |                                     | Chipkarten-Transport-PIN ändern             |                       |                |  |
| Chipkartendaten lesen          |                                     | Chipkarten-Fehlbedienungszähler zurücksetze |                       |                |  |
| Kartenleserkonfiguration       | aktiver Kartenleser                 |                                             |                       |                |  |
| Typ OPC/SC OCT-API             | CYBERJACK-USB3                      | 2                                           |                       |                |  |
|                                | Speichern                           | Beenden                                     |                       |                |  |

Sie werden nun aufgefordert, die von uns mitgelieferte PIN und anschließend zweimal die von Ihnen gewünschte neue PIN einzugeben.

Die PIN wurde erfolgreich geändert. Ab sofort können Sie mit neuer Karte und gewünschter PIN wie gewohnt arbeiten.